To print a customized Plan Finder drug report, go to the "Your Plan Comparison Page" on the Medicare Plan Finder:

| <b>Your Plan Comparison</b><br><b>« Return to previous page</b><br>Select the tabs below for more detailed information about the plan health benefits,<br>drug costs and coverage and star ratings. | My Current Profile Update Search Zip Code: 98133 Current Coverage: Original Medicare Current Subsidy: No Extra Help [?] Drug List ID: 3607812224 Password Date: 09/10/2015 Important Coverage Information |  |  |
|----------------------------------------------------------------------------------------------------|----------------------------------------------------------------------------------------------------|--|--|
| Symbols Nationwide Coverage Estimated                                                                                                    |                                                                                                    |  |  |
| Overview Health Plan Benefits Drug Costs & Coverage St                                                                                                    | ar Ratings Manage Drugs                                                                                                    |  |  |

Scroll down the page to this area and click on the "Print Comparison Report" button:

| Drug Coverage Information                                  |                                                            |  |  |  |  |
|------------------------------------------------------------|------------------------------------------------------------|--|--|--|--|
| All of your drugs are covered on the plan's formulary. [?] | All of your drugs are covered on the plan's formulary. [?] |  |  |  |  |
| Lacrisert MIS 5MG OP                                       | Lacrisert MIS 5MG OP                                       |  |  |  |  |
| No restrictions                                            | No restrictions                                            |  |  |  |  |
| Tier 3: Preferred Brand                                    | Tier 3: Preferred Brand                                    |  |  |  |  |
| Print My Drug List Print Comparison Report                 |                                                            |  |  |  |  |
| Pharmacy & Mail Order Information                          |                                                            |  |  |  |  |

## **Print a customized Plan Finder Report**

A new window will open. You can check, or un-check boxes to select the amount of information that you want the document to display. This example has the suggested boxes to check. To get the formatted report to pop open, click on the Print button at the bottom of the page:

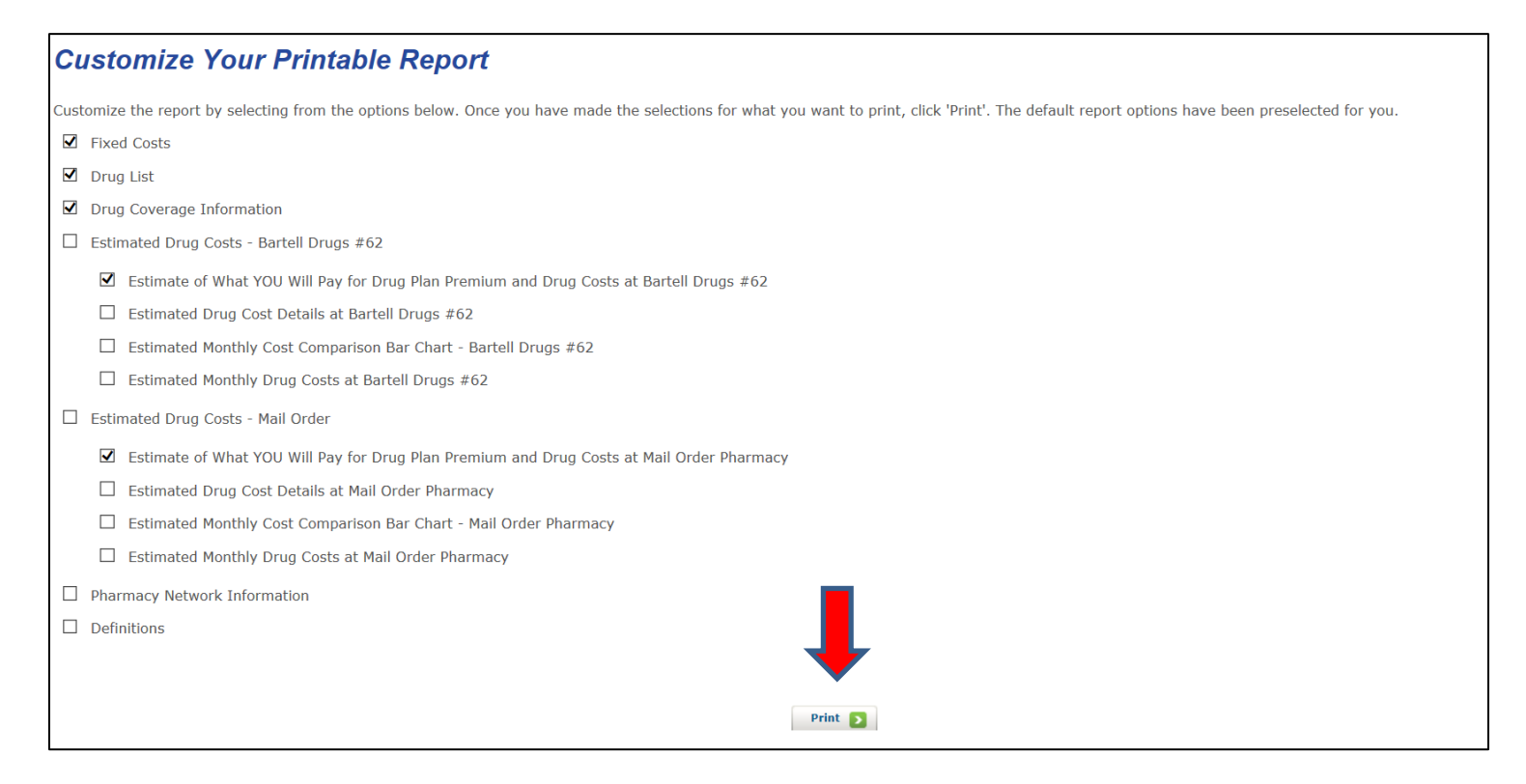

The formatted report will look something like this. You can easily print it to give to a client, or you can copy it and paste it into a Word document, which will be properly formatted and you can then attach it to an e-mail to send to a client:

| Dive The drug costs displayed are only estimates a<br>feur Search Details<br>gloode: 98135<br>Jarrent Pan: Original Medicare<br>Jarrent Subolty: No Extra Help<br>hog List ID: 3607812224<br>Tassword Date: 9/10/2015                                                                                                    | nd actual costs may vary based                                                                                                    | I on the specific quari                 | ity, strength and/or dosage of the drug, the order in wi | nich you buy y                                                                                                    | our prescriptions, and the pharmacy ye | uuse.     |  |
|----------------------------------------------------------------------------------------------------|----------------------------------------------------------------------------------------------------|-----------------------------------------|----------------------------------------------------------|----------------------------------------------------------------------------------------------------|----------------------------------------|-----------|--|
| Your Drug Information                                                                                                    |                                                                                                    |                                         |                                                          |                                                                                                    |                                        |           |  |
| Lacrisert MIS 5MG OP                                                                                                    | 1 X Box of 60 inserts                                                                                                    |                                         | Every 1 Month                                            | Brand                                                                                                    |                                        | Lacrisert |  |
| And the second of the second of the second o |                                                                                                    |                                         |                                                          |                                                                                                    |                                        |           |  |
|                                                                                                    |                                                                                                    | Cigna-HealthSpring Rx Secure-Xtra (PDP) |                                                          | Transamerica MedicareRx Choice (PDP)                                                                                                    |                                        |           |  |
|                                                                                                    |                                                                                                    | \$5617-275                              |                                                          | \$9579-062                                                                                                    |                                        |           |  |
|                                                                                                    | Members:<br>1.300.222-6700<br>711 (TTYTOD)<br>Non-Members:<br>1.300.735-1459<br>711 (TTY/TOD)<br>Plan Website:www.cignaheathspring.com |                                         |                                                          | Members:<br>1.888-672.7206<br>711 (TTV/TDD)<br>Non-Members:<br>1.877-627-1998<br>711 (TTV/TDD)<br>Plan Website:www.transamencamedicarerx.com |                                        |           |  |
| Drug Coverante Information                                                                                                    |                                                                                                    |                                         |                                                          |                                                                                                    |                                        |           |  |
| Lacrosert MIS SMG OP Tar 3 Preformed Brand<br>No restrictions No restrictions                                                                                                    |                                                                                                    |                                         |                                                          |                                                                                                    |                                        |           |  |

## **Print a customized Plan Finder Report**

## Here's an example of what it looks like pasted into a Word document:

Note: The drug costs displayed are only estimates and actual costs may vary based on the specific quantity, strength and/or dosage of the drug, the order in which you buy your prescriptions, and the pharmacy you use.

Your Search Details Zipcode: 98133 Current Plan: Original Medicare Current Subsidy: No Extra Help Drug List ID: 3607812224 Password Date: 9/10/2015

| Your Drug Information                                                           |                          |               |                 |                        |  |  |  |
|---------------------------------------------------------------------------------|--------------------------|---------------|-----------------|------------------------|--|--|--|
| Drug Name                                                                       | Quantity                 | Frequency     | Brand / Generic | Original Drug<br>Entry |  |  |  |
| Lacrisert MIS 5MG<br>OP                                                         | 1 X Box of 60<br>inserts | Every 1 Month | Brand           | Lacrisert              |  |  |  |
| Cigna-HealthSpring Rx Secure-Xtra<br>(PDP) Transamerica MedicareRx Choice (PDP) |                          |               |                 |                        |  |  |  |